一、登陆

当事人通过微信点击进入**广州微法院小程序** 

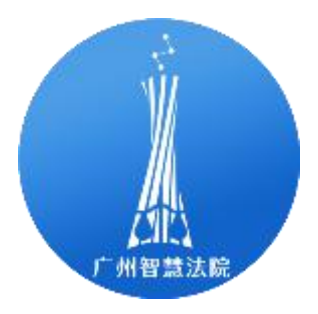

广州微法院

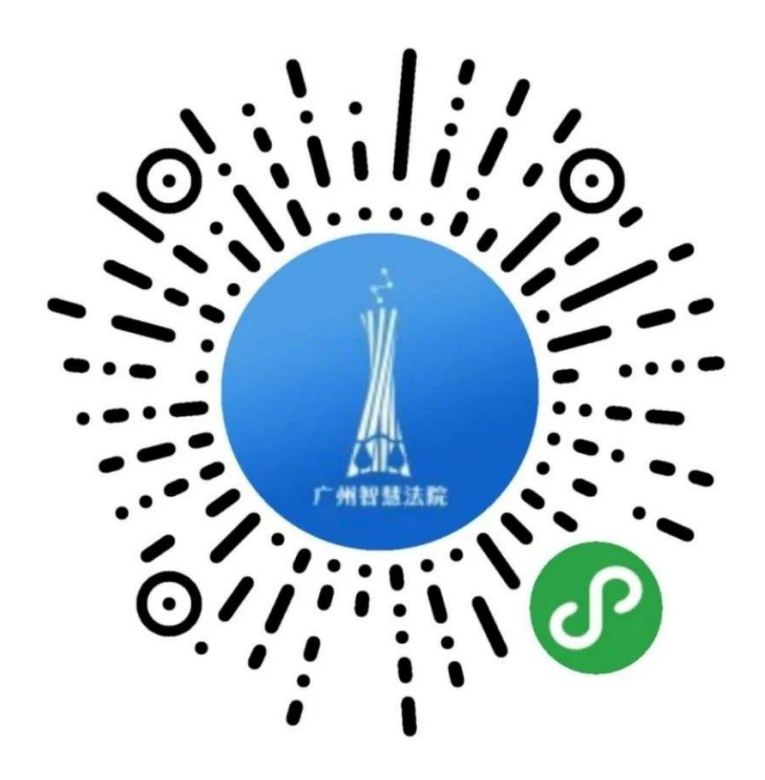

点击【微诉讼】--【诉讼费退费】即可进入退费申请的页面

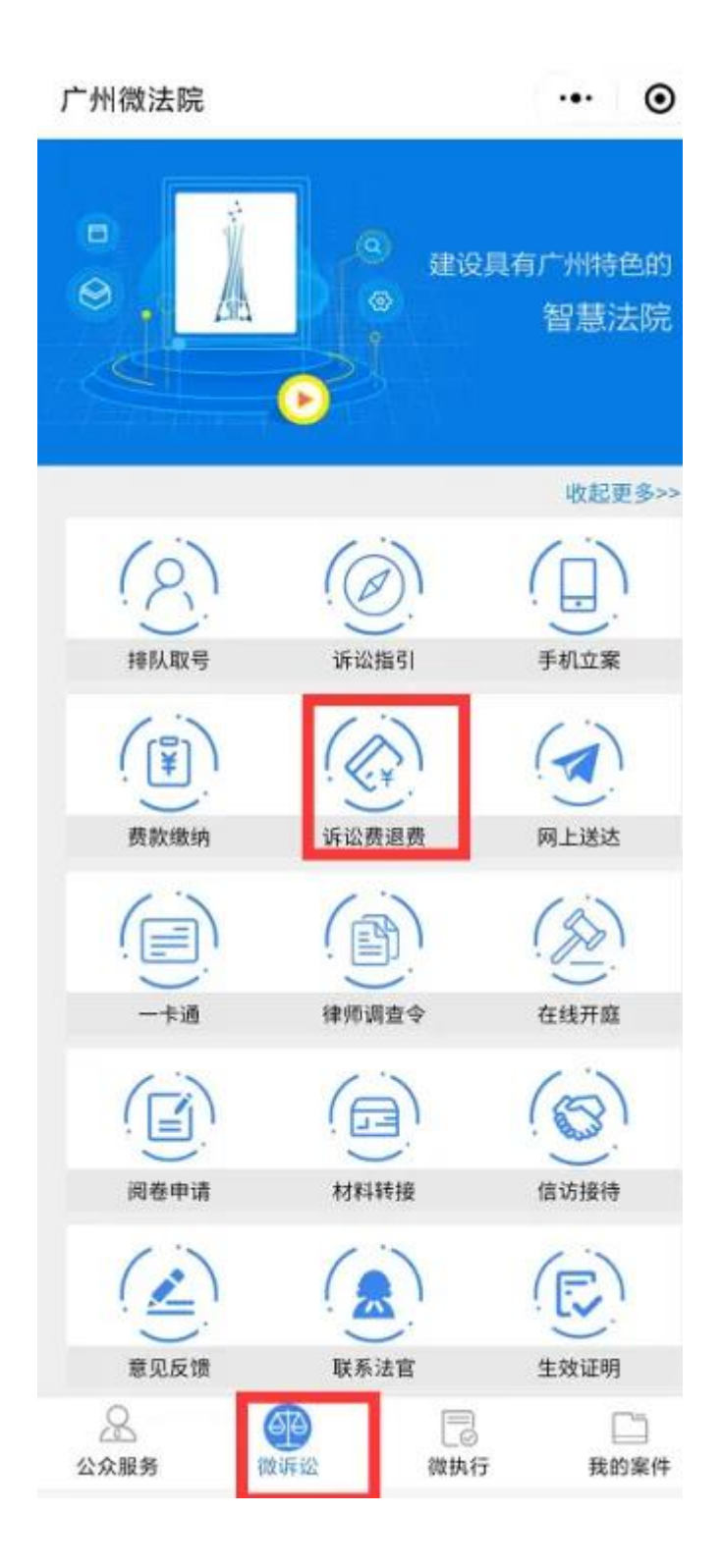

### 进入退费申请页面

### 点击页面下方【退费申请】按钮

进入信息填写页面

| 退费                   |                |
|----------------------|----------------|
| 案号: (2017) 粤01民      |                |
| 状态:等待法院审核            |                |
| 申请日期: 20200618104754 |                |
|                      | 详情             |
|                      | and the second |
|                      |                |
|                      |                |

在信息填写页面中选择对应案件、填写退费金额、退费事由并上传对 应票据文件即可点击【**下一步**】按钮进行身份证件及账号的填写 く 退费申请

| 激纳金额   |      |                 | -    |
|--------|------|-----------------|------|
| 裁判负担金额 |      |                 | 0.   |
| 艮费金额   |      |                 | 0.   |
| 须款当事人  |      | 1               | 4    |
| 显费事由   | 其他   |                 | ۲    |
| 联系电话   |      | 1343            |      |
| 非税票据文件 | 选择文件 | Screenshot_2…ce | nt.m |
| 申请人    |      | \$              | ŧ.   |
|        |      |                 |      |

••• •

### 在退费账号申请页面

当事人可选择对应的开户银行

填写账号及联行号(非必填)

并上传对应的身份证件图片

# $\odot$ く 退费账号申请 ... 开户银行 工商银行 ۲ 开户账号 1 开户名称 英 1234 联行号 身份证正面 选择文件 1592100322245.jpg 身份证背面 选择文件 1592100322245.jpg 提交

# 完成后即可点击【提交】按钮

# 进行申请的提交

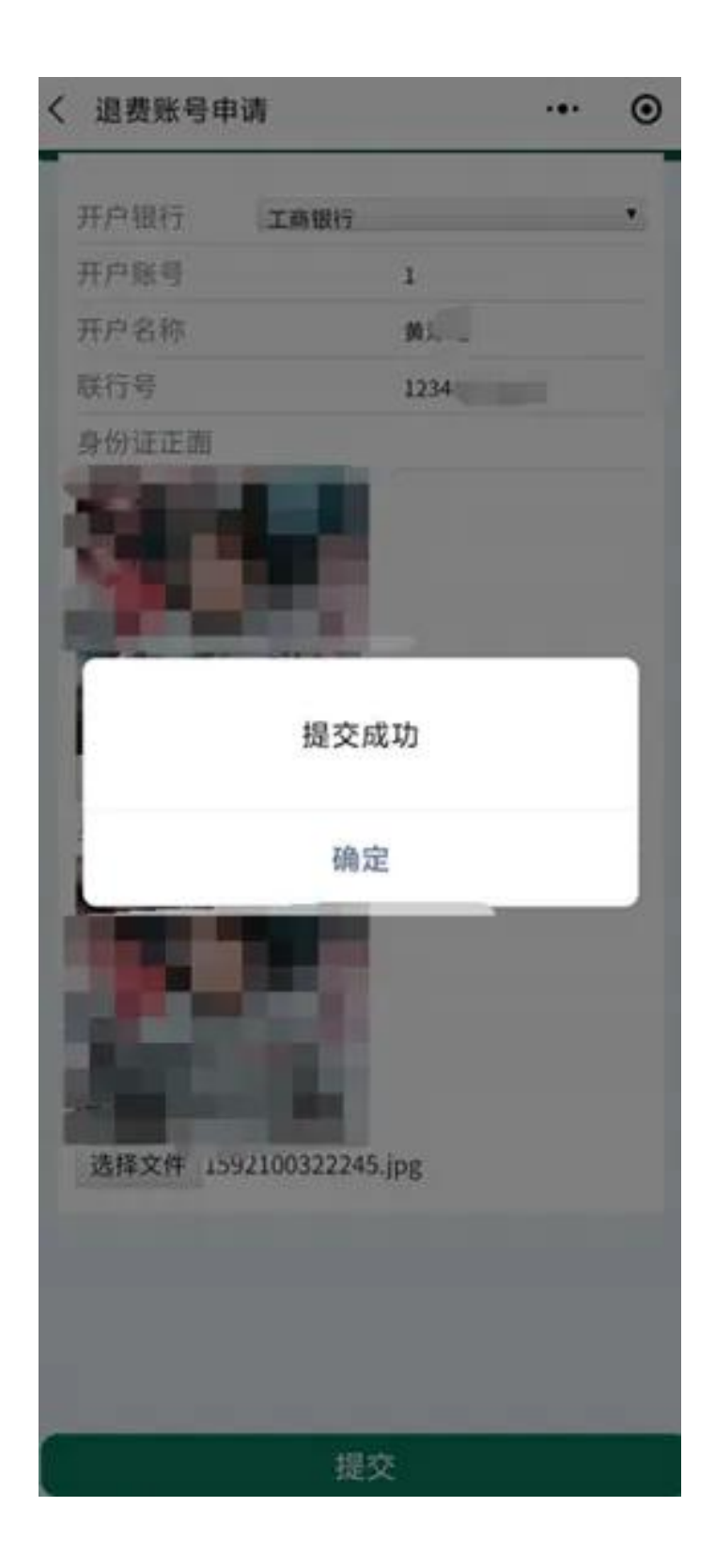

# 三、退费查询

当完成退费申请后返回首页即可查看对应记录

| く 在线统一平台             | ·•· • |
|----------------------|-------|
| 退费                   |       |
| 案号: (2017) 粤01民初     |       |
| 状态: 等待法院审核           |       |
| 申请日期: 20200618104754 |       |
|                      | 详情    |
|                      |       |
| 退费申请                 |       |

点击【详情】按钮即可查看详细的申请信息

# く 退费详情信息 ・・・ ● 案号: (2017) 粤01民初 総約金額: 0 裁判负担金額: 0.00 退费金額: 0 返费状态: 等待法院审核

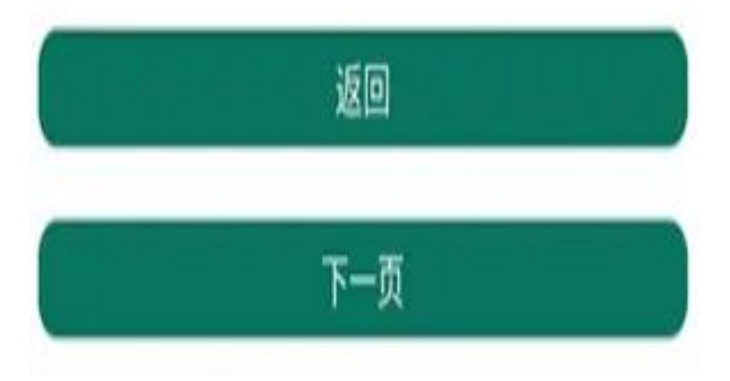

## 法官审核后申请状态包括以下几类

"申请退回"(网上退费申请审核不通过或需要补充信息或材料)
"退费申请完成"(网上退费申请审核通过)

| く 在线統一平台             | ·•· • |
|----------------------|-------|
| 退费                   |       |
| 案号: (2017) 粤01民初 -   |       |
| 状态:申请退回              |       |
| 申请日期: 20200618104754 |       |
|                      | 详情    |
| 案号: (2017) 粤01民      |       |
| 状态:申请退回              |       |
| 申请日期: 20200618112305 |       |
|                      | 详情    |
| 案号: (2017) 粤01诉前民    |       |
| 状态:退费申请完成            |       |
| 申请日期: 20200618113220 |       |
|                      | 详情    |

### 点击对应记录可查看详情

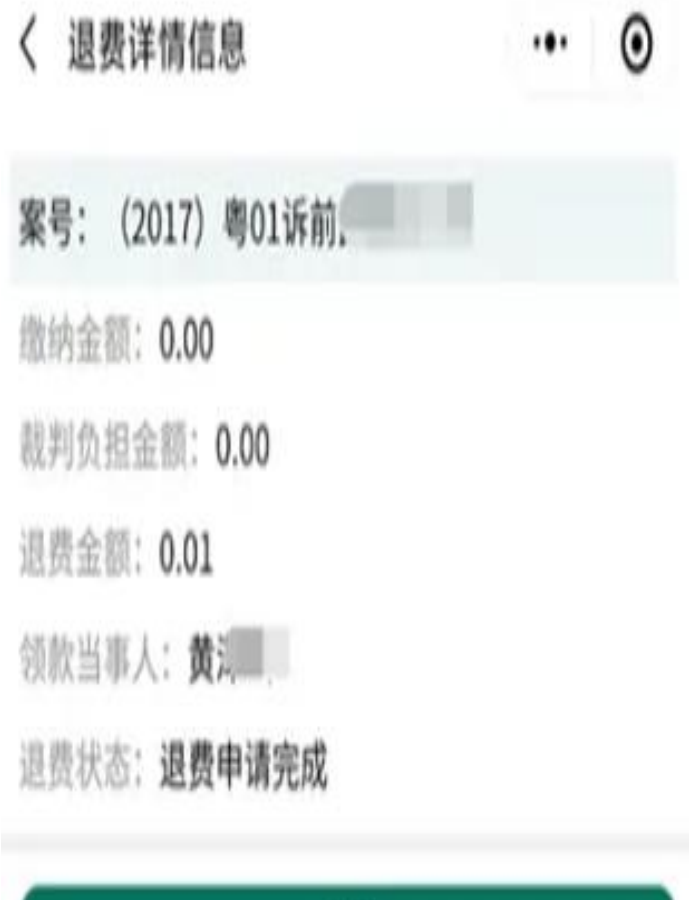

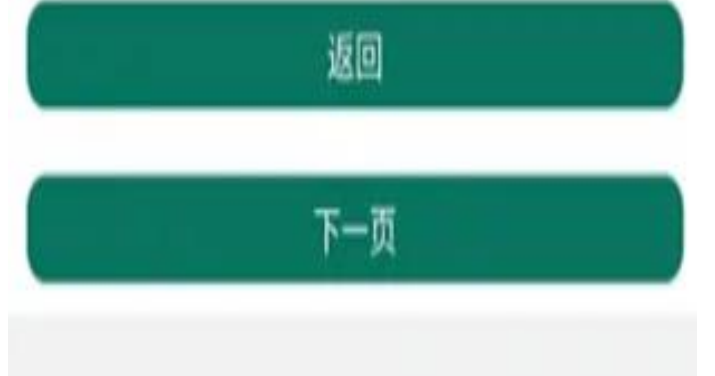